## Leads, Out of Area, Archives

## My Leads:

The My Leads dashboard is a collection of sellers that have been collected from various sources including your brokerage and leads generated through your Buyside Home Valuation Site (ePropertyWatch, Direct Contact, and Claim your Home).

| <b>⇒`Buyside</b> `                   | Dashboard                 | Marketing Suite BMA                                                      | My Listings            | My Buyers Fir       | d Add                       | Joe Broker 😡 🛃                   |
|--------------------------------------|---------------------------|--------------------------------------------------------------------------|------------------------|---------------------|-----------------------------|----------------------------------|
|                                      | Home                      | Valuation Site My Leads                                                  | Out of Area            | Archived            | Valuations                  |                                  |
|                                      |                           | Home Valua                                                               | tion Das               | hboard              |                             |                                  |
|                                      |                           | See Seller Lead resul                                                    | s from your marketin   | g efforts           |                             |                                  |
|                                      | 14 Valuation attempts < 7 | Receiving Monthly Reports                                                | <b>2</b> Claimed a Pro | operty 🔽 2 Sent     | an Inquiry 🗹 <b>0</b> Unsul | bscribed                         |
|                                      | Search by Address         | Search by Name                                                           | Date From              | 4-2020 Date To      | i-12-2020 FILTER            | 2                                |
|                                      | DOV                       | INLOAD RESULTS DOWNLOAD AVE                                              | RY LABELS DOWNL        | DAD VALUATION ATTEM | PTS                         |                                  |
| My Leads                             |                           |                                                                          |                        |                     |                             |                                  |
| 1 NAME / EMAIL                       | OWNER NAME                | ADDRESS                                                                  | 4                      | LAST REPORT ACTIVIT | Y                           | 5 VALUATIONS ACTIONS 6           |
| No name provided                     | Gilfoy Michael            | (a) <u>1352 Kathy Ct</u><br><u>Livermore. CA 94550</u><br>6/11/20 1:07pm |                        | MONTHLY SIN         |                             | 2 \$885,077 ARCHIVE              |
| No name provided<br>5/28/20 @ 1:14pm | Gilfoy Michael            | (a) <u>1352 Kathy Ct</u><br><u>Livermore. CA 94550</u><br>5/26/20 1:14pm |                        | MONTHLY S IN        |                             | 2 \$893,581 ARCHIVE<br><u>+2</u> |
| 9                                    |                           |                                                                          |                        |                     |                             |                                  |

- 1. The Name/Email column provides you with the contact information for a seller lead. If someone does not leave their contact information, you will see this "I" for more information.
- 2. The Owner Name column provides the name of the seller lead.
- 3. The Address column not only provides the address of the lead, but also the confidence level. The confidence level indicates if this lead is actually the homeowner.
- 4. The Last Report Activity column consists of three tags that display the lead's last activity with date and time stamps.
- 5. The Valuations column is a one of the three automatic valuations that we have for the property. To see the other valuations of the property, select the hyperlinked number.
- 6. The Actions column is up to you. You can archive the lead, or you can create a BMA.

## Out of Area:

This page looks similar to the My Leads dashboard, but these are the leads that are outside of the bandwidth of your brokerage.

| <b>∌Buyside</b>                                                                                                    |                | Dashboard Marketing Suite BM                               | A My Listings My Buyers Find Add                               | Joe Broker 😡 🗗        |  |  |
|----------------------------------------------------------------------------------------------------|----------------|------------------------------------------------------------|----------------------------------------------------------------|-----------------------|--|--|
|                                                                                                    |                | Home Valuation Site My Lea                                 | Archived Valuations                                            |                       |  |  |
| Home Valuation Dashboard<br>See Seller Lead results from your marketing efforts                                                                          |                |                                                            |                                                                |                       |  |  |
| Filter Key Stats from last 90 days ?<br>Ø 0 Valuation attempts Ø 0 Receiving Monthly Reports Ø 0 Claimed a Property Ø 0 Sent an Inquiry Ø 0 Unsubscribed |                |                                                            |                                                                |                       |  |  |
|                                                                                                    | Search by Addr | ress Search by Name                                        | Date From Date To   Image: 04-17-2020 Image: 07-16-2020 FILTER | ]                     |  |  |
|                                                                                                    |                | DOWNLOAD RESULTS DOWNLOAD                                  | AVERY LABELS DOWNLOAD VALUATION ATTEMPTS                       |                       |  |  |
| Out of Area                                                                                                    |                |                                                            |                                                                |                       |  |  |
| NAME / EMAIL                                                                                                    | OWNER NAME     | ADDRESS                                                    | LAST REPORT ACTIVITY                                           | VALUATIONS ACTIONS    |  |  |
| 5<br>No name<br>provided<br>6/17/20 @ 4:04pm                                                                                                    | Gilfoy Michael | (a) 1352 Kathy Ct<br>Livermore. CA 94550<br>6/17/20 4:04pm |                                                                | 2 \$883,728 <u>+3</u> |  |  |
| 6<br>No name<br>provided<br>6/15/20 @ 4:35pm                                                                                                    | Gilfoy Michael | (a) 1352 Kathy Ct<br>Livermore, CA 94550<br>6/15/20 4:35pm |                                                                | S885,087 <u>+3</u>    |  |  |
|                                                                                                    |                |                                                            |                                                                |                       |  |  |

## Archive:

Once you have reached out to a potential seller, you may want to archive the lead.

1. From the My Leads dashboard, select **"Archive"** under the Actions column of the lead you would like to archive.

| <b>Buyside</b>                                                                                                    |                | Dashboard Marketing Suite BM                                             | A My Listings My Buyers Find Add         | Joe Broker 😡 🛃                |  |  |
|----------------------------------------------------------------------------------------------------|----------------|--------------------------------------------------------------------------|------------------------------------------|-------------------------------|--|--|
|                                                                                                    |                | Home Valuation Site My Le                                                | ads Out of Area Archived Valuations      |                               |  |  |
| Home Valuation Dashboard<br>See Selier Lead results from your marketing efforts<br>Filter Key Stats from last 90 days ?<br>V 8 Valuation attempts V 0 Receiving Monthly Reports V 0 Claimed a Property V 4 Sent an Inquiry V 0 Unsubscribed |                |                                                                          |                                          |                               |  |  |
|                                                                                                    | Search by Add  | Iress Search by Name                                                     | Date From Date To                        |                               |  |  |
|                                                                                                    |                | DOWNLOAD RESULTS DOWNLOAD                                                | AVERY LABELS DOWNLOAD VALUATION ATTEMPTS |                               |  |  |
| My Leads                                                                                                    |                |                                                                          |                                          |                               |  |  |
| NAME / EMAIL                                                                                                    | OWNER NAME     | ADDRESS                                                                  | LAST REPORT ACTIVITY                     | VALUATIONS ACTIONS            |  |  |
| 1                                                                                                    |                | (m) <u>1352 Kethy Ct</u><br><u>Livermore, CA 94550</u><br>7/16/20 6:07pm | S MONTHLY S INQUIRY CLAIMED              | ARCHIVE<br>CREATE BMA         |  |  |
| 2                                                                                                    |                | (a) <u>1352 Kathy Ct</u><br><u>Livermore, CA 94550</u><br>7/9/20 5:00am  | C MONTHLY C INQUIRY C CLAIMED            | ARCHIVE<br>CREATE BMA         |  |  |
| No name<br>provided<br>6/30/20 @ 11:30am                                                                                                    | Gilfoy Michael | (a) 1352 Kathy Ct<br>Livermore, CA 94550<br>6/30/20 11:30am              | CLAIMED                                  | 2 \$882,834 <u>+3</u> ARCHIVE |  |  |
| 4                                                                                                    | Gilfoy Michael | (a) 1352 Kathy Ct                                                        |                                          | Z \$883,491 ±3 ARCHIVE        |  |  |

 This lead will then move to the Archived Valuations tab. If the client becomes a warm lead again or this was done in error, you can unarchive the lead by selecting "Unarchive".

| <b>Buyside</b>                          |                 | Dashboard Marketing Suite BMA I                                          | My Listings My Buyers Find Add  | Joe Broker 😡 🛃     |
|-----------------------------------------|-----------------|--------------------------------------------------------------------------|---------------------------------|--------------------|
|                                         |                 | Home Valuation Site My Leads                                             | Out of Area Archived Valuations |                    |
|                                         |                 | Date From Date To                                                        | 16-2020 SEARCH                  |                    |
| Archived Valuatio                       | ns              |                                                                          |                                 |                    |
| NAME / EMAIL                            | OWNER NAME      | ADDRESS                                                                  | LAST REPORT ACTIVITY            | VALUATIONS ACTIONS |
| No name<br>provided<br>6/15/20 @ 4:34pm | Gilfoy Michael  | (a) <u>1352 Kathy Ct</u><br><u>Livermore, CA 94550</u><br>6/15/20 4:34pm | & MONTHLY & MOUIRY & CLAIMED    | S885,087 <u>+3</u> |
| No name<br>provided<br>5/13/20 @ 2:15pm | Williams Amanda | 668 Davis Ln<br><u>Wayne, PA 19087</u><br>5/13/20 2:15pm                 | C MONTHLY C INQUIRY C CLAIMED   | S534,466 <u>+3</u> |
|                                         |                 |                                                                          |                                 |                    |